# INSTALACION DE MAGIS TV EN WINDOWS 10

## \*REQUISITOS

- Procesador Intel Core I5 minimo y recomendado I7
- memoria RAM 8 GB y recomendado 16 GB
- Habilitar "Virtualizacion" con la BIOS

"NO NECESITAS SER UN EXPERTO, SOLO SIGUE LOS PASOS A CONTINUACION"

Paso 1:

-Entrar a la BIOS de nuestra PC (No va a dañar tu equipo)

"Ejemplo con una RC/LenpyoThinkCentre" și tienes otro equipo aquí te dejo un link donde podrar ver como entrar a la BIOS de tu ordenador:

https://support.bluestacks.com/hc/es/articles/36005906371 1-C%C3%B3mo-habilitar-la-virtualizaci%C3%B3n-VT-en-Windows-7-a-trav%C3%A9s-de-BIOS-para-BlueStacks-5

-Encendemos o reiniciamos nuestra PC y rapidamente aplastamos F1 y nos aparecera lo siguiente:

www.magistv.com.ec

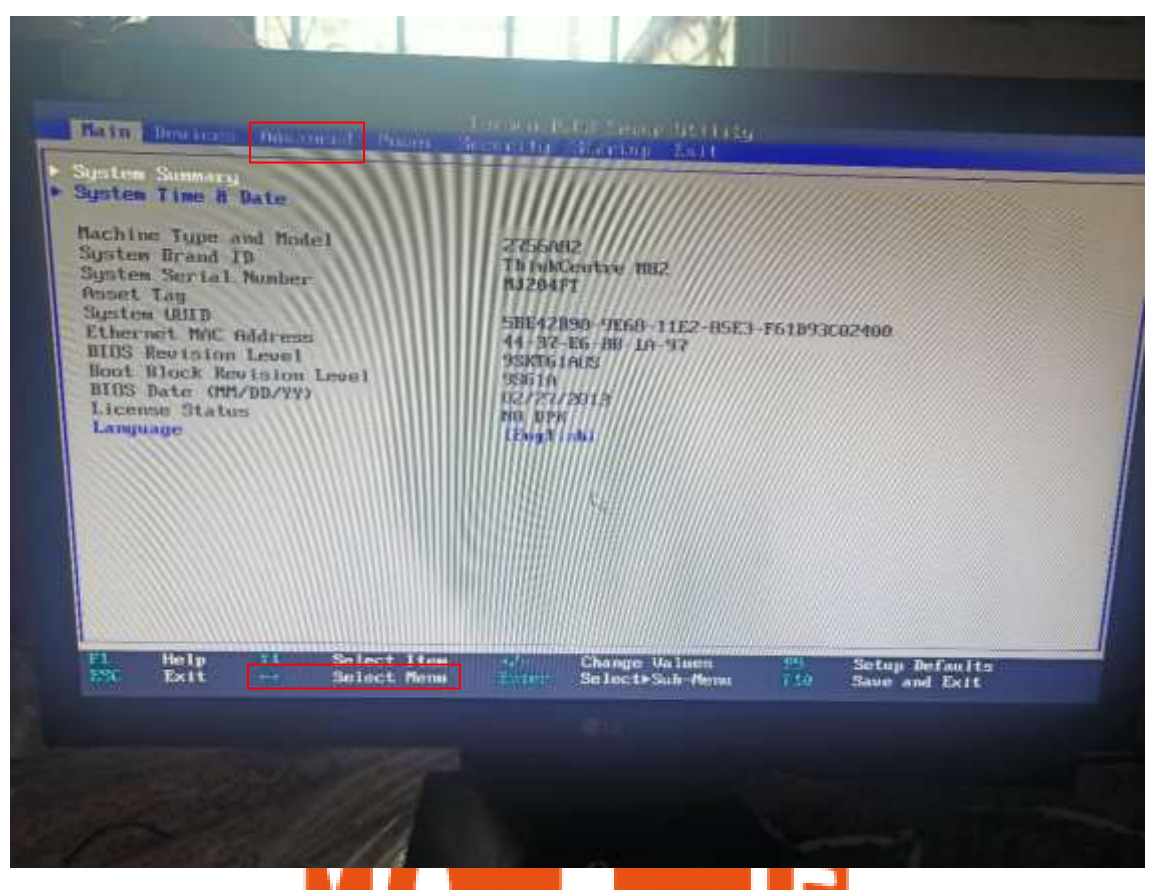

 Nos dirigimos donde dice Advance usando las fleclas de DERECHA

www.magistv.com.ec

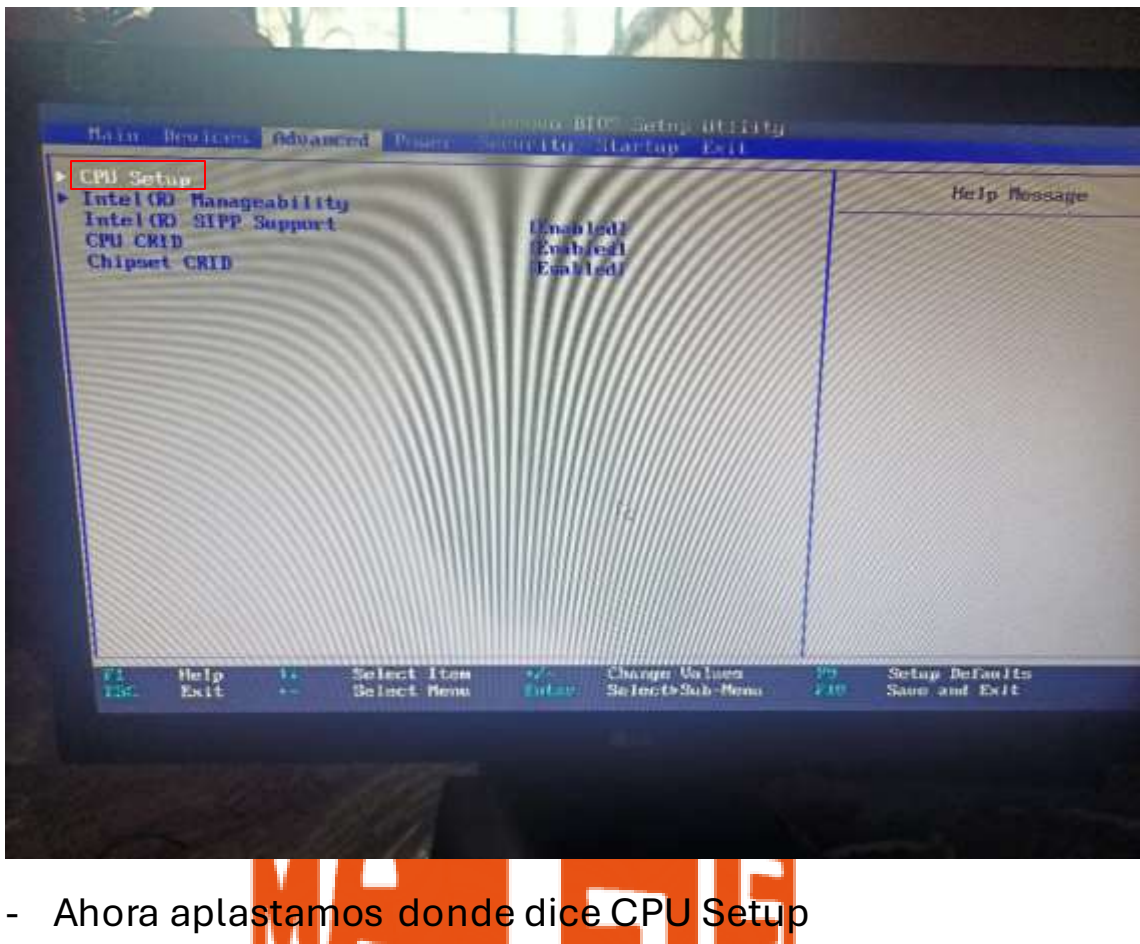

- Yaplastamos ENTER

www.magistv.com.ec

- Nos aparecera la imagen que esta a continuacion

| CPU Setup<br>Intel (R) SpeedStep (IM) Technology<br>Core Multi-Processing<br>Huper Threading Technology<br>Technology<br>Technology<br>C State Support<br>CPU ID<br>Microsofe Revision (MM/DD/YYYE) | Excited<br>Drate editor<br>transminit<br>Drucat Bert<br>C. Cards<br>28647<br>1922 1 2012 | Help Neusage<br>luter(R) Virtualization<br>Technology allows PC platfo<br>to ruo multiple applications<br>and opecating systems<br>simultaneously in independent<br>partitions, to bein to maining<br>and protect the<br>multi-functional capabilities<br>of PCs.<br>Snloct whether to enable or |
|----------------------------------------------------------------------------------------------------|------------------------------------------------------------------------------------------|----------------------------------------------------------------------------------------------------|
| Market Market Market Market                                                                                                    | Change Values                                                                            | Virtualization Technology<br>Setup Defaults                                                                                                    |

- Con las flechas nos dirigimos donde dice "Intel ® Virtualization/Technology" y aplastamos ENTER
- Nos aparecera lo siguiente:

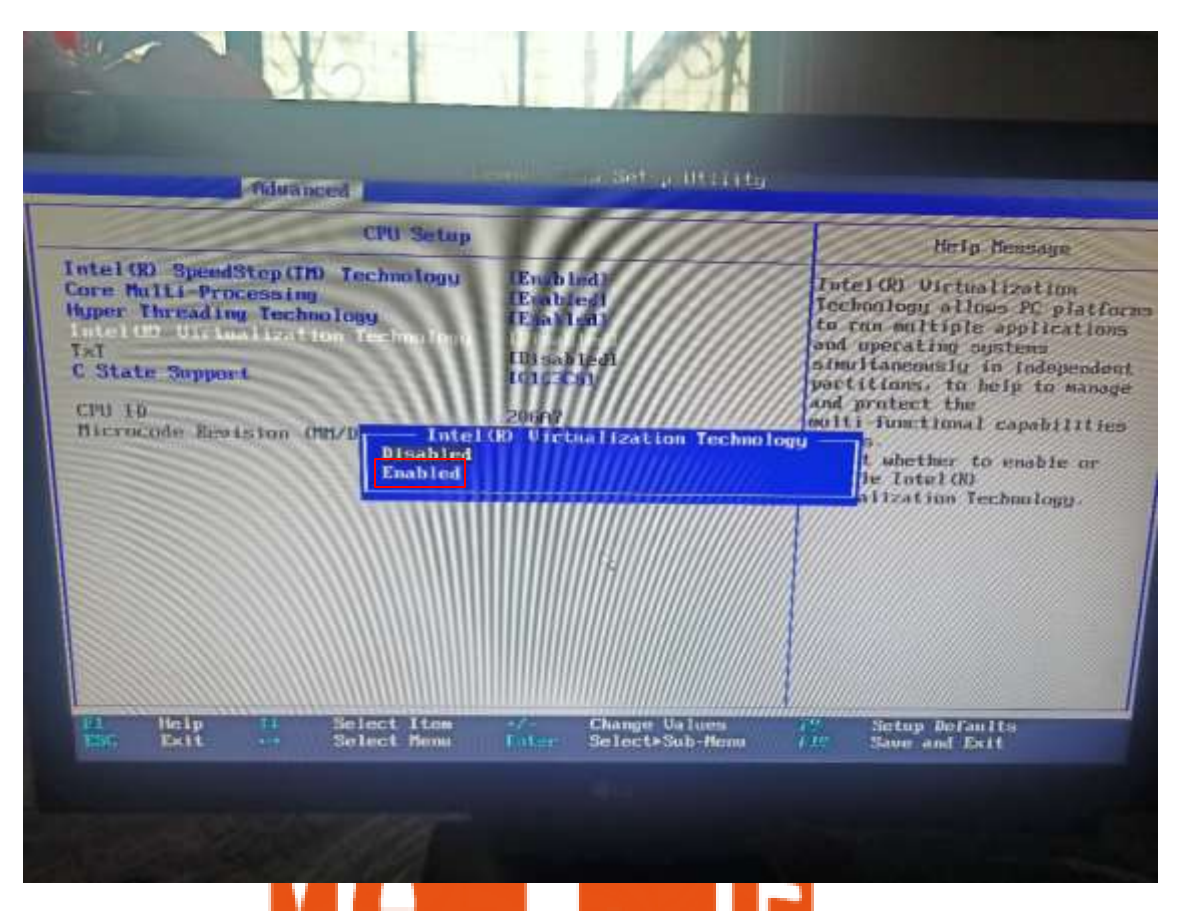

- Nos aparecera el siguente recuadro azul y nueva mente con las flechas selecionamos donde dice "Enabled" y aplastamos ENTER
- Y nos queda asi: WWW.magistv.com.ec

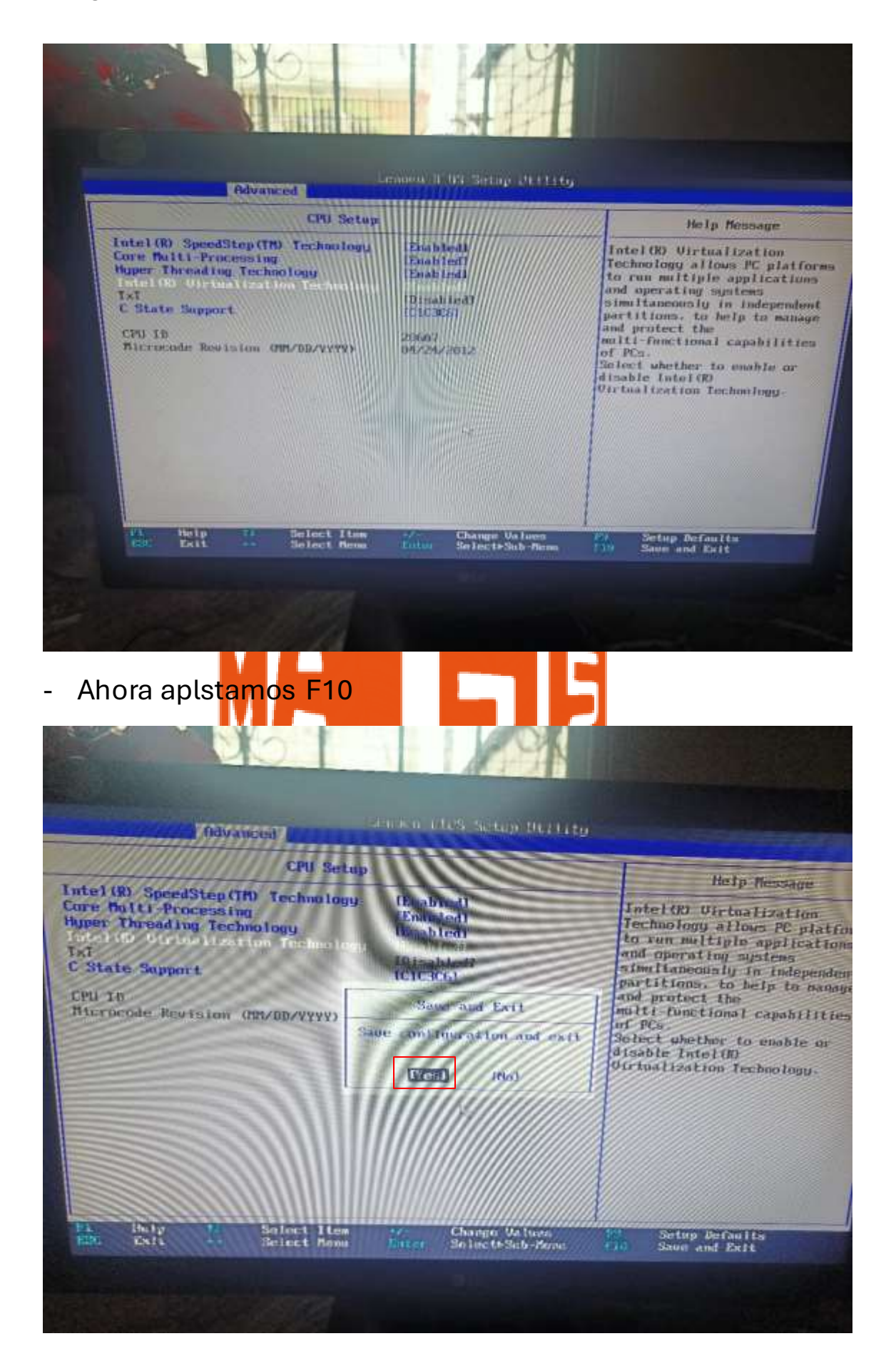

- Seleccionamos "Yes" y aplastamos ENTER
- La PC se nos reinica
- Abrimos el administrador de Tareas para comprobar que se nos halla habilitado

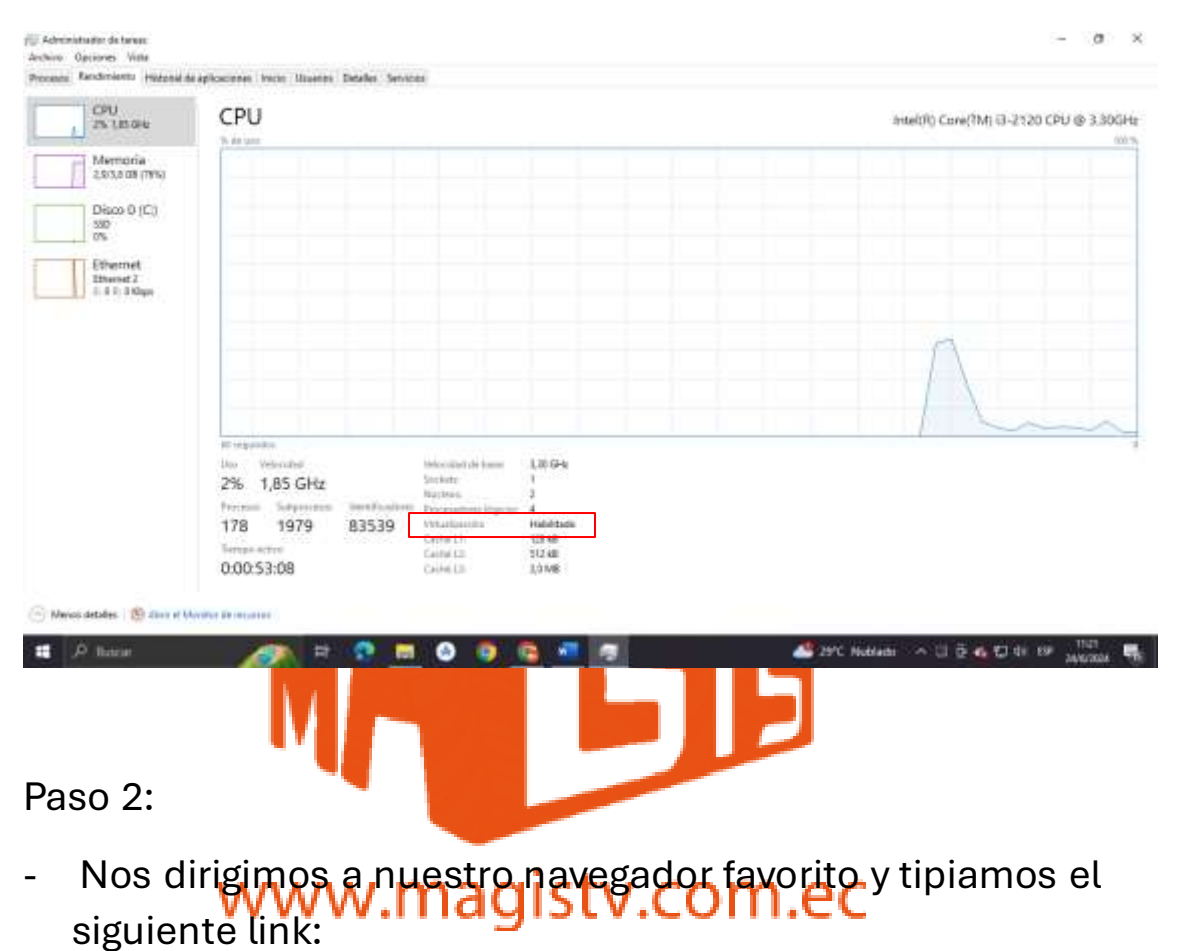

Sigulatice unic.

https://es.bignox.com/

- Luego en descargar

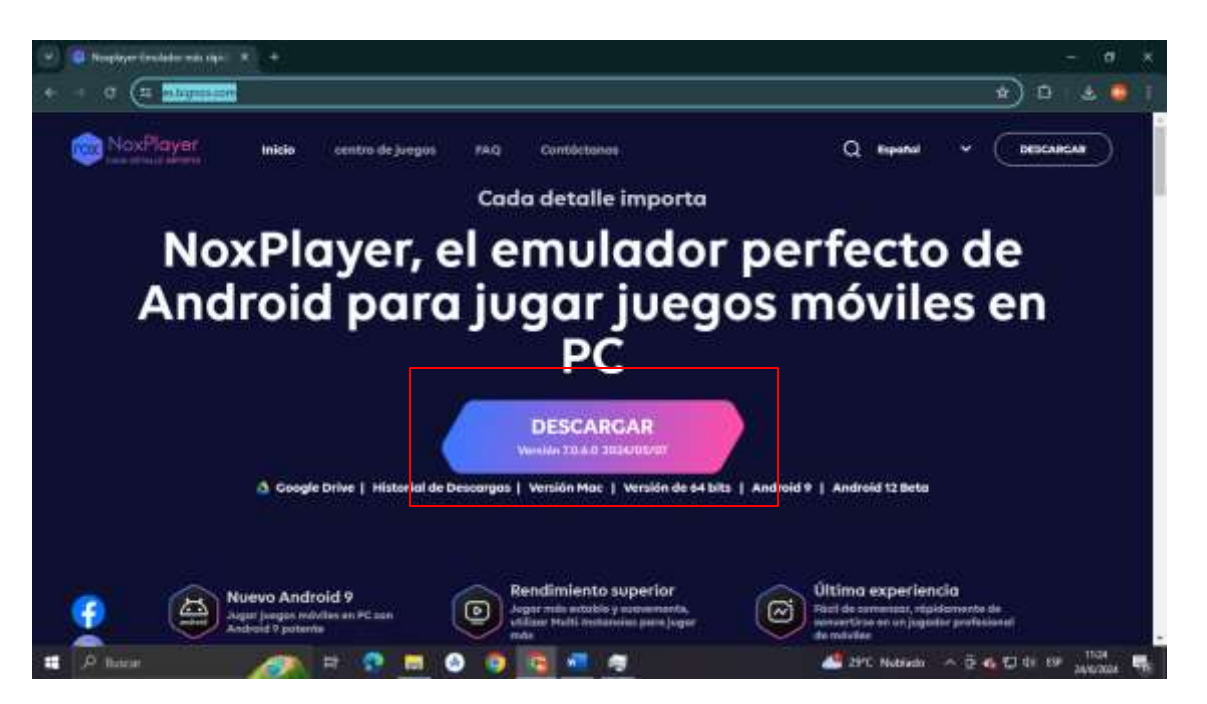

- Una vez descargado nos dirigimos al panel de control
- Y aplastamos en "Seguridad y Sistema"

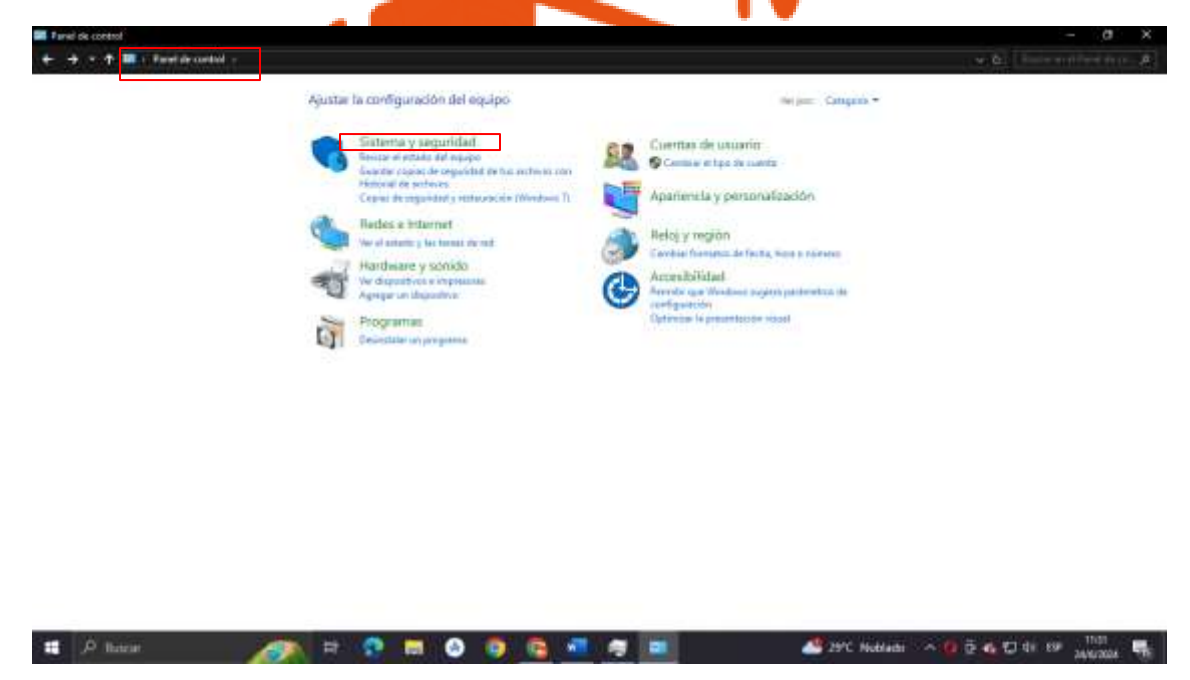

 Nos dirigimos en "Permitir una aplicación a travez de firewall de windows"

#### www.magistv.com.ec

| Control de came Assessant de la de la d                                                                                                    | न का संगोधनने सेवा | - A. |
|----------------------------------------------------------------------------------------------------|--------------------|------|
| Verders grandal af Twends   Verders grandal af Twends     • Solow grandal af Twends   Verders grandal af Twends     • Solow grandal af Twends   Verders grandal af Twends     • Solow grandal af Twends   Verders grandal af Werders     • Solow grandal af Twends   Verders grandal af Werders     • Solow grandal af Twends   Verders grandal af Werders     • Solow grandal af Twends   Verders grandal af Werders     • Solow grandal af Twends   Verders grandal af Twends     • Solow grandal af Twends   Verders grandal af Twends     • Solow grandal af Twends   Verders grandal af Twends     • Solow grandal af Twends   Verders grandal af Twends     • Solow grandal af Twends   Verders grandal af Twends     • Solow grandal af Twends   Solow grandal af Twends     • Solow grandal af Twends   Solow grandal af Twends     • Solow grandal af Twends   Solow grandal af Twends     • Solow grandal af Twends   Solow grandal af Twends     • Solow grandal af Twends   Solow grandal af Twends     • Solow grandal af Twends   Solow grandal af Twends     • Solow grandal af Twends   Solow grandal af Twends     • Solow grandal af Twends   Solow granda af Twends     • Solow                                                                                                    |                    |      |
| Research Volume     Findwall de Windows Defender       Herdwert y smede     Findwall de Windows Defender       Propusation     Sindwards     Findwall de Windows Defender       Contration de comme     Sindwards     Findwall de Windows Defender       Contration de comme     Sindwards     Findwall de Windows Defender       Assessant y parametilisation     Sindwards     Findwall de verdere de same       Assessant y parametilisation     Defendere se neutron in evender     Provide accase remains       Assessantieled     Defendere de same     Herbit act and sendere de same remains       Hosting of parameter activity of a sendere de same remains     Herbit act act activity of a sendere de same remains       Local activity of activity of a sendere de same remains     Defendere activity of a sendere de same remains       Local activity of activity of a sendere de same remains     Local activity of activity of a sendere de same remains       Local activity of activity of activ                                                                                                    |                    |      |
| Programme     Sinthermal       Control de comment<br>Agamental y personalitation<br>Accessitational     Sinthermal<br>Tot le packadation ensemane Bubby to ensectant de packages<br>here ensembles ensembles<br>benere entername     Prevente access ensame       Assessitational     Dipciones de energia<br>Cambra le ensembles ensembles<br>cambra le ensembles<br>cambra le ensembles<br>cambra ensembles<br>cambra ensembles |                    |      |
| Rengy region     Opciones de energia       Accessitional     Cambra le antonio y en la batrana de minurfasigado :<br>Cambra le antonio y en la batrana de no entrata de componentes       Historial de anchivos     Islando componentes en estado de la entrata de componentes       Historial de anchivos     Islando componentes en estado de la entrata de componentes       Deplina de anchivos     Explina de anchivos       Deplina de anchivos     Explina de anchivos (Minimar de componentes)       Deplina de anchivos (Entrata de componentes)     Explina de anchivos (Minimar de componentes)                                                                                                    |                    |      |
| Historical de archivos<br>Landad organizado de las vedenas com Historical de archives<br>Renauses anchivos can latitatul de archives<br>Copies de seguridad y restauración (Web.<br>Copies de seguridad y restauración (Weben 1)<br>Estatuca estilion mude una copie de seguridad                                                                                                    |                    |      |
| Expansi the seguridad y restauración (W.,<br>Expansi de repartied y restauración (Windows Y) - Restaura estitivos studie site capie de reparties)                                                                                                    |                    |      |
|                                                                                                    |                    |      |
| Espacioc de almacenamiento<br>Admuntas suparjos de almacenamiento                                                                                                    |                    |      |
| Campetasi de trabajo<br>Advecadas expense de tratago                                                                                                    |                    |      |
| Herramientas administrativas<br>Libura inpacia no dato () Dantagenerary optimizer lan anistata<br>Section y promber particultura dati Ania () Se in egatista da eventar () Sectionaria tenan                                                                                                    |                    |      |

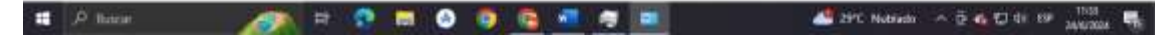

- Aplastamos en "Cambiar configuracion"

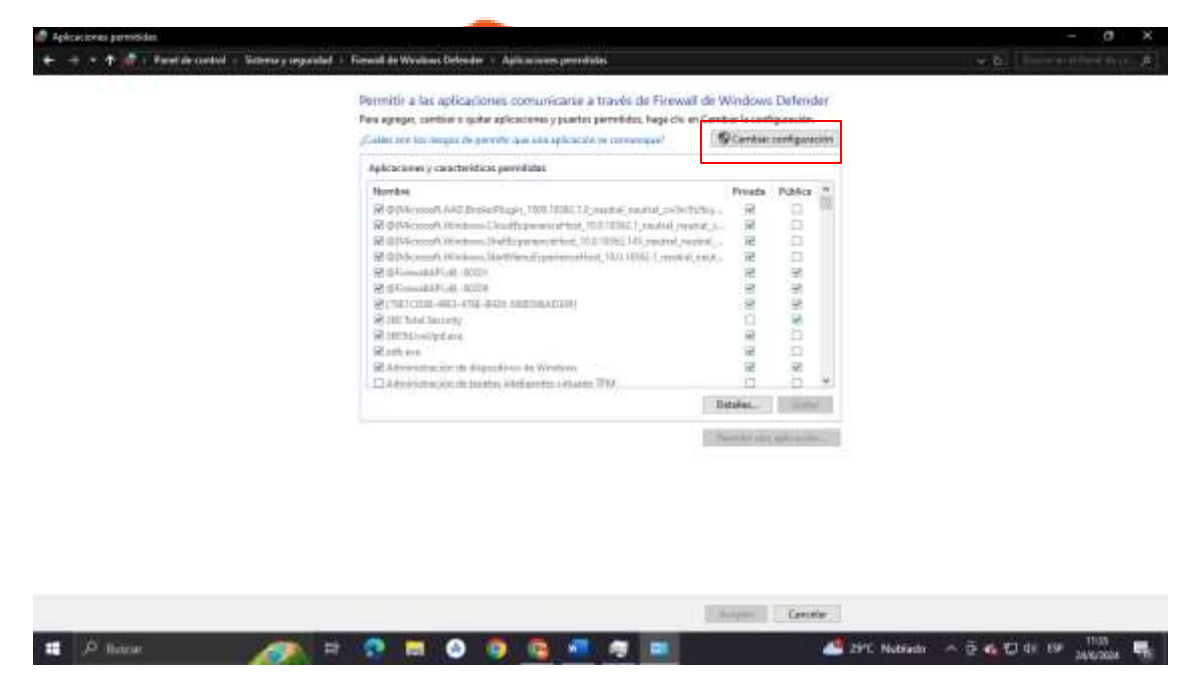

 Luego aplastamos "Permitir otra aplicacion" luego "Examinar" buscamos donde esta la aplicación que descargamos la seleccionamos y luego en "Abrir" despues en "Agregar"

#### www.magistv.com.ec

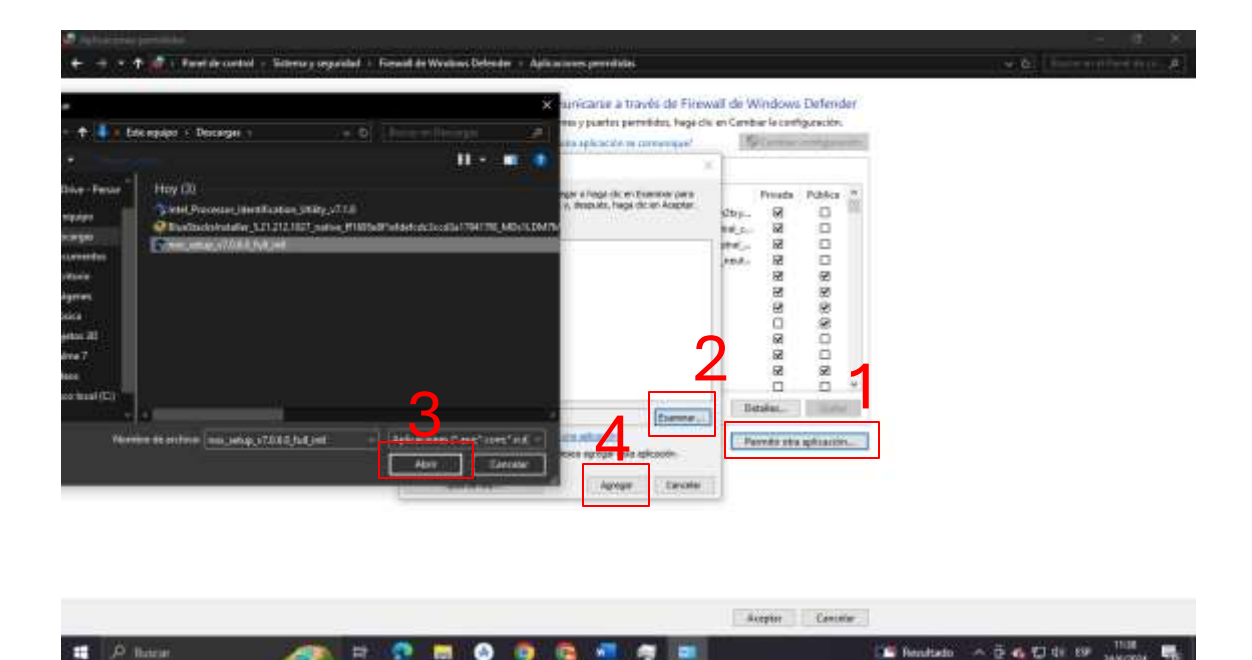

- Luego ponemos en "Aceptar"

| These approprint constitues in spatial applications as potential to perturbidual, hope the globalistic new loss designed the perturbit spatial application on conversional $^{\prime\prime}$                                                                                                    | en Cembrer la cort                                | geneike     |   | í ( |
|----------------------------------------------------------------------------------------------------|---------------------------------------------------|-------------|---|-----|
| Aplicacianen y caracteristicios perveititas<br>Namitae<br>19 Tetester<br>19 Tetester register de Marcocelt<br>19 Maio ann<br>19 Tetester et<br>19 Maio Marcollasen<br>20 Osterae apuda<br>20 Osterae apuda<br>20 Osterae apuda<br>20 Osterae apuda<br>20 Osterae apuda<br>20 Osterae apuda<br>20 Osterae apuda<br>20 Osterae apuda<br>20 Osterae apuda<br>20 Osterae internet formator | Frieds<br>S N N N N N N N N N N N N N N N N N N N |             | • |     |
|                                                                                                    | Pervala and                                       | a aphinaceó | n |     |

### Paso 3:

- Nos dirigimos a la carpeta de "Descargas" y le damos doble click "izquierdo"
- O un click "derecho" y "ejecutarlo como administrador"

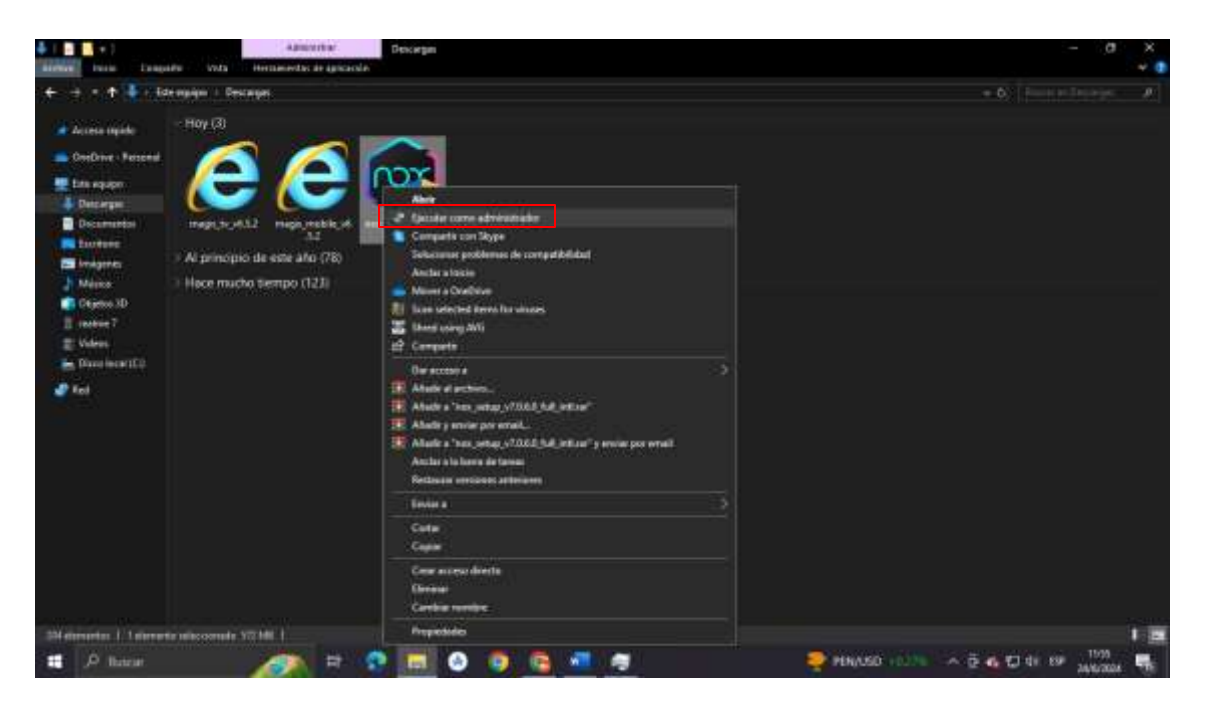

- Nos aparecela lo siguiente y aplastamos en "SI"

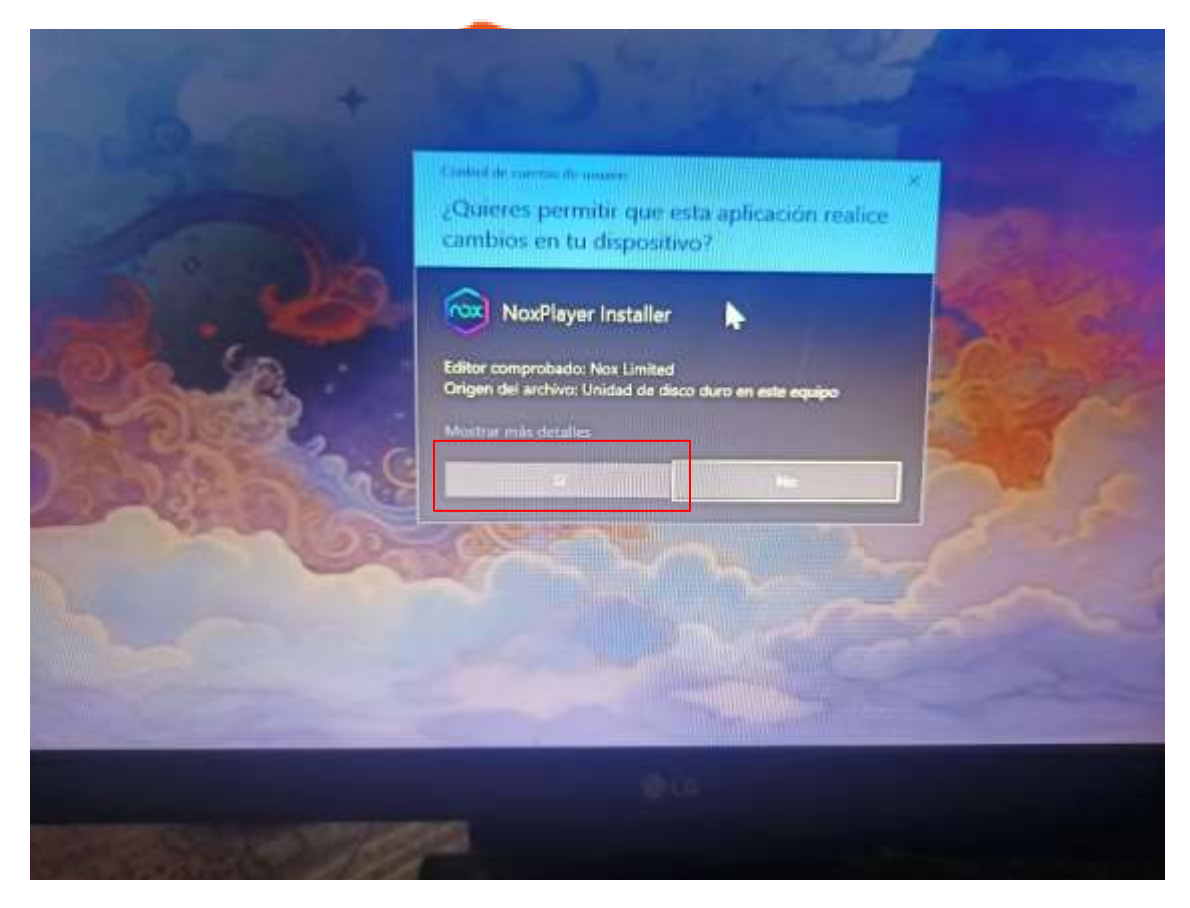

- Ahora aplastamos en "Install"

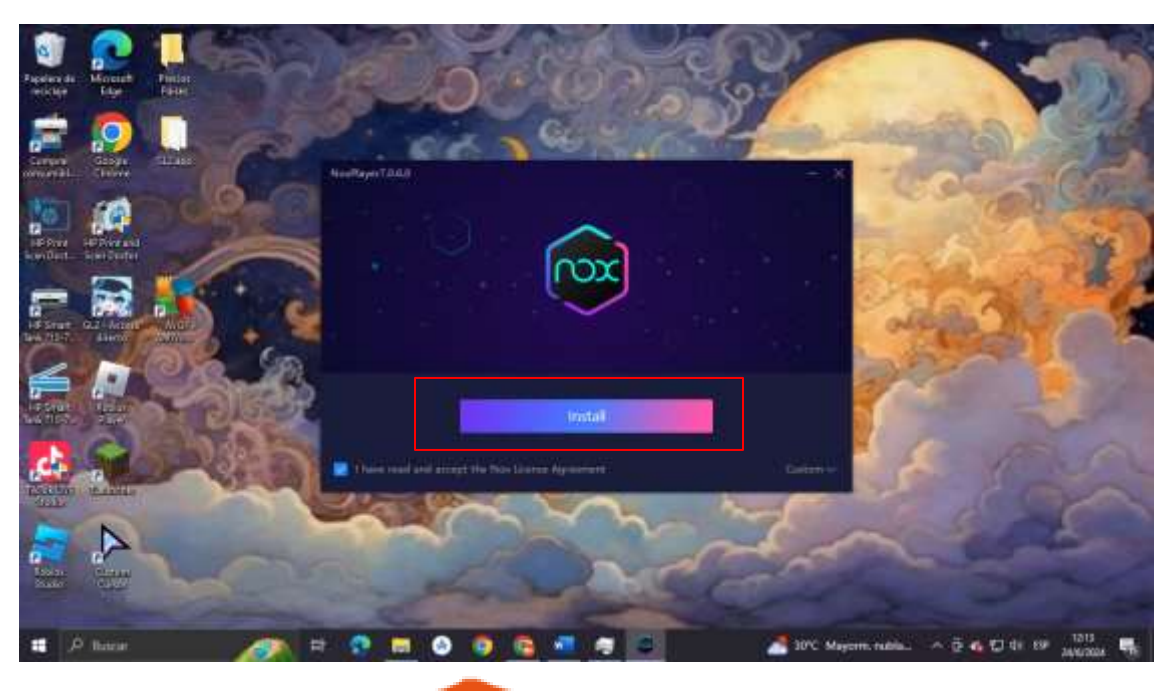

- Luego en "Start"
- Mientras se instala vamos a descargar la aplicacion Magis TV en nuestro sitio web <u>www.magistv.com.ec</u>

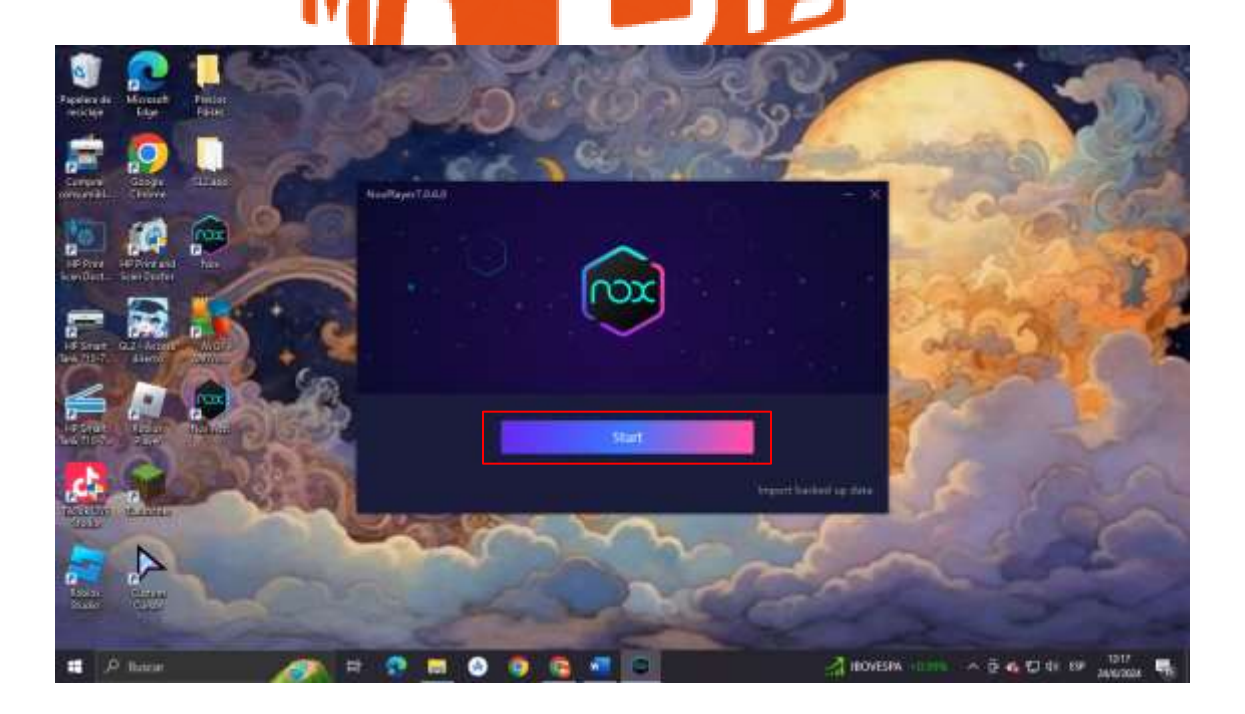

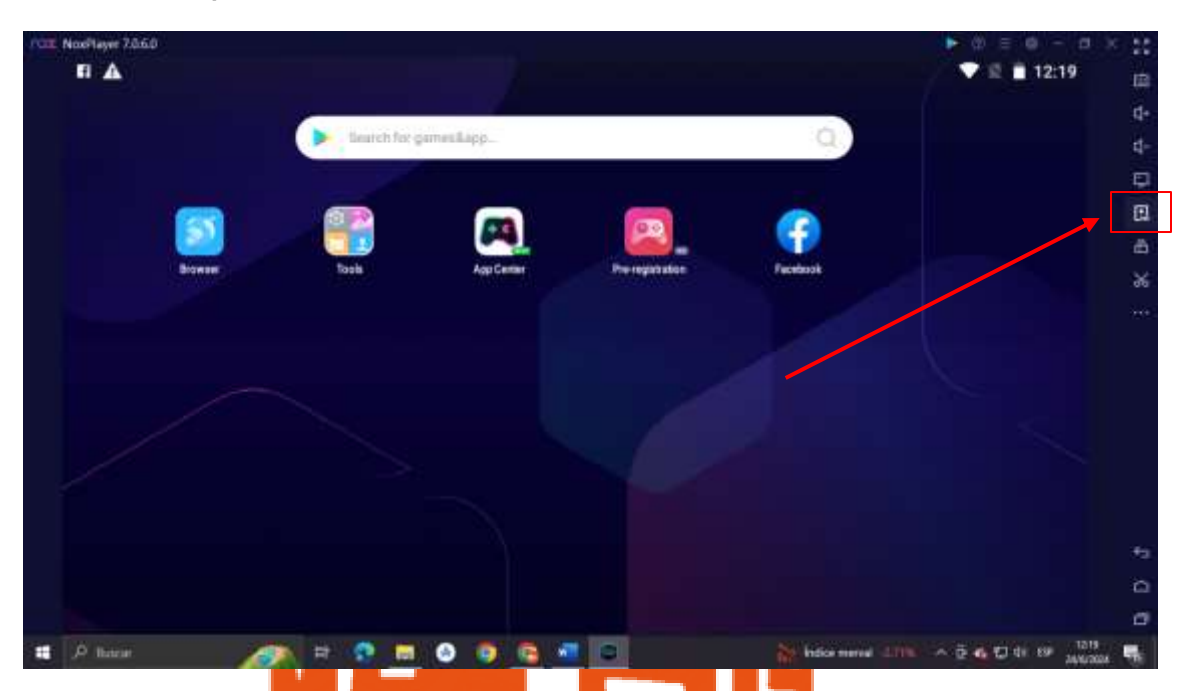

- Ahora aplatamos donde dice "APK"

 Buscamos donde tengamos la aplicación, en este caso instalare la vesión mobile para una mejor experincia, ya que esta aplicación esta mejor optimizada que la versión TV y aplastamos "Abrir"

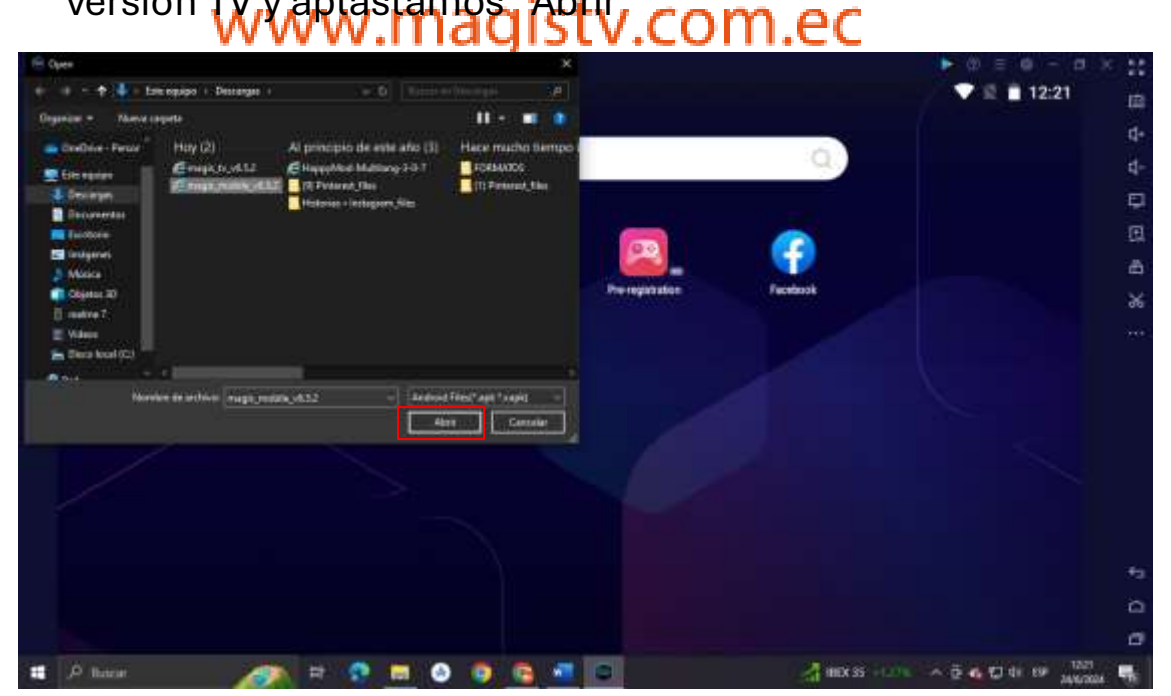

- Y listo eso seria el proceso de instalacion de Magis TV en tu ordenador

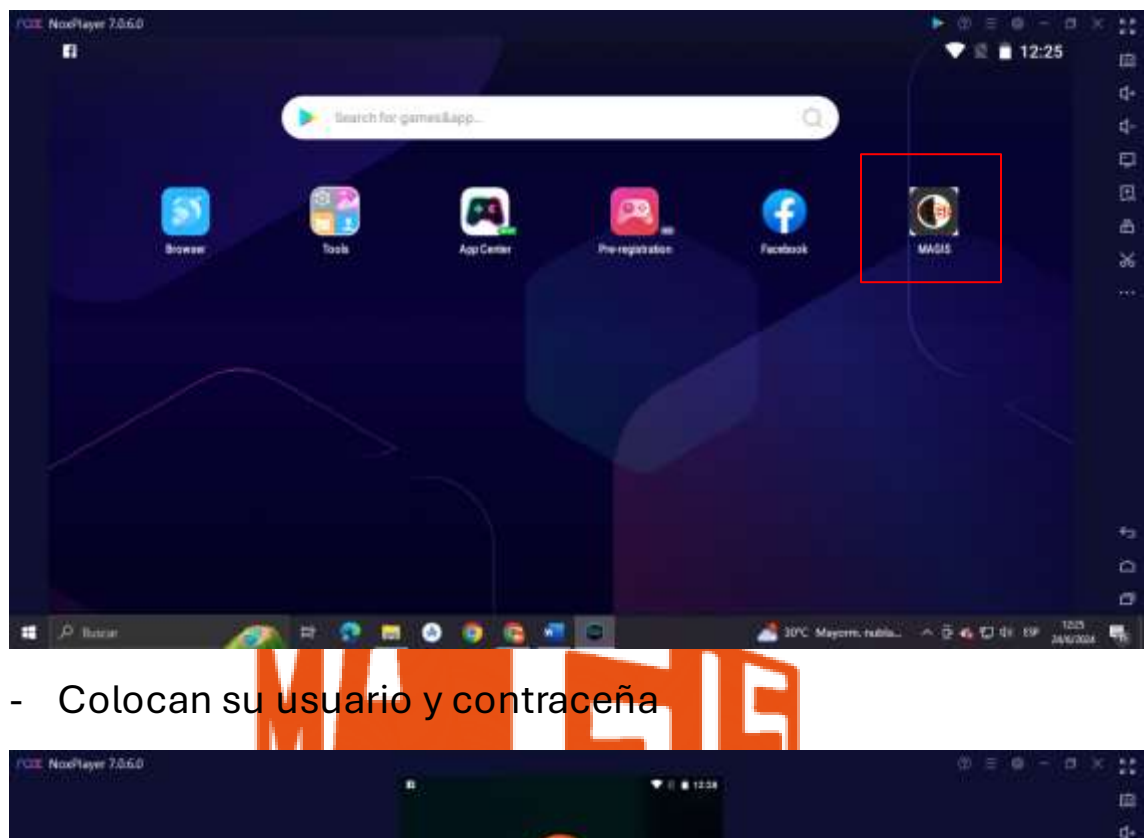

- Esperan a que se instale y luego pulsan la aplicacion

- Y listo a disfrutar de Magis TV

Cualquier duda o consulta escribanos al whatsapp:

+593 98 574 1372